Menu map Page 1 of 4

# Menu map

## **Menus list**

Supplies Menu Replace Supply Cyan Cartridge Magenta Cartridge Yellow Cartridge Black Cartridge Cyan Photoconductor Magenta Photoconductor Yellow Photoconductor Black Photoconductor Waste Toner Bottle Fuser Transfer Module

#### Security

Miscellaneous Security Settings Confidential Print Disk Wiping<sup>1</sup> Security Audit Log Set Date and Time

### Paper Menu Default Source Paper Size/Type Configure MP Substitute Size Paper Texture Paper Texture Paper Weight Paper Loading Custom Types Custom Names

**Universal Setup** 

#### Reports

Menu Settings Page Device Statistics Network Setup Page Network [x] Setup Page Profiles List Print Fonts Print Directory Asset Report

#### Settings

General Settings Flash Drive Menu Print Settings

#### Network/Ports

Active NIC Standard Network<sup>2</sup> Standard USB Parallel [x] Serial [x] SMTP Setup Help

Print All Guides Color Quality Print Quality Printing Guide Media Guide Print Defects Guide Menu Map Information Guide Connection Guide Moving Guide Supplies Guide

<sup>1</sup> This menu appears only when a printer hard disk is installed.

<sup>2</sup> Depending on the printer setup, this menu appears as Standard Network, Wireless Network, or Network [x].

# Using the touch-screen printer control panel

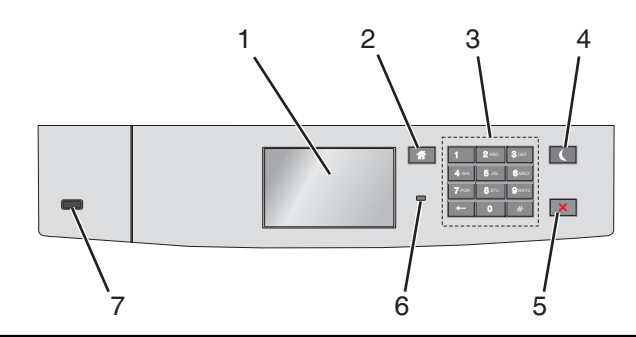

| Use the        |                       | То                                                                                                    |
|----------------|-----------------------|----------------------------------------------------------------------------------------------------|
| 1              | Display               | Show the printer status.                                                                                                    |
|                |                       | Allow printer setup and operation.                                                                                                    |
| 2              | Home button           | Return to the home screen.                                                                                                    |
| 3              | Keypad                | Enter numbers, letter, or symbols.                                                                                                    |
| 4 Sleep button |                       | Enable Sleep mode.                                                                                                    |
|                |                       | The following are the statuses based on the indicator light and the Sleep button:                                                                  |
|                |                       | Entering or waking from Sleep mode                                                                                                    |
|                |                       | <ul> <li>The indicator light is illuminated solid green.</li> </ul>                                                                                |
|                |                       | <ul> <li>The sleep button is unilluminated.</li> </ul>                                                                                             |
|                |                       | Operating in Sleep mode                                                                                                    |
|                |                       | <ul> <li>The indicator light is illuminated solid green.</li> </ul>                                                                                |
|                |                       | <ul> <li>The sleep button is illuminated solid amber.</li> </ul>                                                                                   |
|                |                       | Entering or waking from Hibernate mode                                                                                                    |
|                |                       | <ul> <li>The indicator light is illuminated solid green.</li> </ul>                                                                                |
|                |                       | <ul> <li>The sleep button is illuminated blinking amber.</li> </ul>                                                                                |
|                |                       | Operating in Hibernate mode                                                                                                    |
|                |                       | <ul> <li>The indicator light is unilluminated.</li> </ul>                                                                                          |
|                |                       | <ul> <li>The sleep button is blinking amber for 0.1 of a second, then goes completely unilluminated for 1.9 seconds in pulsing pattern.</li> </ul> |
|                |                       | The following actions wake the printer from Sleep mode:                                                                                            |
|                |                       | <ul> <li>Touching the screen or pressing any hard button</li> </ul>                                                                                |
|                |                       | <ul> <li>Opening Tray 1 or loading paper in the multipurpose feeder</li> </ul>                                                                     |
|                |                       | Opening a door or cover                                                                                                    |
|                |                       | <ul> <li>Sending a print job from the computer</li> </ul>                                                                                          |
|                |                       | <ul> <li>Performing a power-on reset with the main power switch</li> </ul>                                                                         |
|                |                       | <ul> <li>Attaching a device to a USB port</li> </ul>                                                                                               |
| 5              | Stop/Cancel<br>button | Stop all printer activity.                                                                                                    |
| l              |                       | Note: A list of options is displayed when Stopped appears on the display.                                                                          |

Menu map Page 3 of 4

| Use the |                 | То                                                                                          |
|---------|-----------------|---------------------------------------------------------------------------------------------|
| 6       | Indicator light | Check the status of the printer.                                                            |
|         |                 | • Off—The printer is off.                                                                   |
|         |                 | <ul> <li>Blinking green—The printer is warming up, processing data, or printing.</li> </ul> |
|         |                 | Solid green—The printer is on, but idle.                                                    |
|         |                 | Blinking red—The printer requires operator intervention.                                    |
| 7       | USB port        | Connect a flash drive to the printer.                                                       |

# Understanding the home screen

When the printer is turned on, the display shows a basic screen, referred to as the home screen. Use the home screen buttons and icons to initiate an action.

**Note:** Your home screen, icons, and the buttons may vary depending on your home screen customization settings, administrative setup, and active embedded solutions.

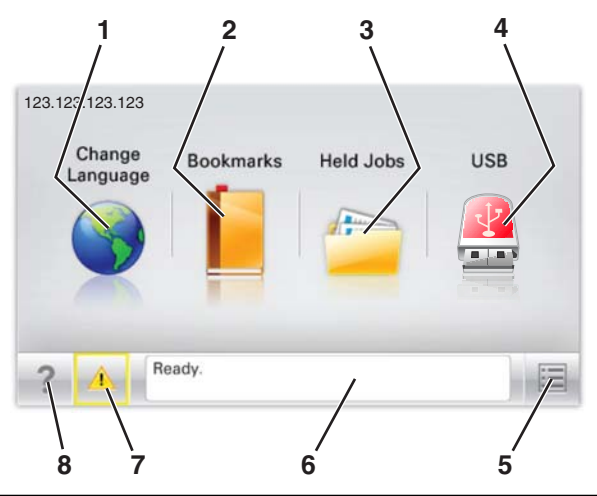

| Touch |                          | То                                                                                                    |
|-------|--------------------------|----------------------------------------------------------------------------------------------------|
| 1     | Change Language          | Change the primary language of the printer.                                                                                                    |
| 2     | Bookmarks                | Create, organize, and save a set of bookmarks (URLs) into a tree view of folders and file links.<br><b>Note:</b> The tree view does not include bookmarks created within Forms and Favorites, and the ones in the tree are not usable in Forms and Favorites. |
| 3     | Held Jobs                | Display all current held jobs.                                                                                                    |
| 4     | USB or USB<br>Thumbdrive | View, select, or print photos and documents from a flash drive.<br><b>Note:</b> This icon appears only when you return to the home screen while a memory card or flash drive is connected to the printer.                                                     |
| 5     | Menus                    | Access printer menus.<br>Note: These menus are available only when the printer is in the Ready state.                                                                                                    |
| 6     | Status message bar       | <ul> <li>Show the current printer status such as Ready or Busy.</li> <li>Show printer conditions such as Fuser missing or Cartridge Low.</li> <li>Show intervention messages and the instructions on how to clear them.</li> </ul>                            |

| Touch |                 | То                                                                                                    |
|-------|-----------------|----------------------------------------------------------------------------------------------------|
| 7     | Status/Supplies | <ul> <li>Display a warning or error message whenever the printer requires intervention to continue processing.</li> <li>Access the messages screen for more information on the message, and how to clear it.</li> </ul> |
| 8     | Tips            | View a context-sensitive help information.                                                                                                    |

This may also appear on the home screen:

| Touch            | То                        |
|------------------|---------------------------|
| Search Held Jobs | Search current held jobs. |

## Features

| Feature                                        | Description                                                                                                    |
|------------------------------------------------|----------------------------------------------------------------------------------------------------|
| Attendance message alert                       | If an attendance message affects a function, then this icon appears and the red indicator light blinks.                                                                                                    |
| Warning                                        | If an error condition occurs, then this icon appears.                                                                                                    |
| Printer IP address<br>Example: 123.123.123.123 | The IP address of your network printer is located at the top left corner of the home screen<br>and appears as four sets of numbers separated by periods. You can use the IP address when<br>accessing the Embedded Web Server so you can view and remotely configure printer<br>settings even when you are not physically near the printer. |